## Windows10でO2Liteをご利用の皆様に重要なお知らせ

WindowsUpdateの影響により O2Liteの「フリガナ項目のスペース付与のされ方が以前と違う」 といった内容のご相談を頻繁にいただくようになりました。

上記については、Windowsの設定を変更する事により、以前の入力方法に戻す事ができます。

お困りの際は、以下の2つの設定をお試しいただければ幸いです。

## 【現象】

現象の確認 患者名などのフリガナにスペースが含まれなくなった

| <ul> <li>● 患者の詳細</li> </ul>                                                                                                    | – 🗆 ×                             |
|----------------------------------------------------------------------------------------------------|-----------------------------------|
| <b>患者情報</b> を入力します。                                                                                                    | 新規                                |
| メインメニューへ         患者一覧へ         患者を保存         新規に作成         削除する                                                                                                    |                                   |
| 名前     患者太郎     患者No     101     3                                                                                                    |                                   |
| アリカ・ナ       カンジ・ヶ知ウ       郵便番号       郵便番号       郵便番号         性 別       ・       ・       ①       従来は「カンジャ タロウ」と姓名の間にスペースが入っていましたが、Windowsアップデートが適用されると、スペースが入らなくなってしまいます。         電話 1       ・       ・       ●       回びなったり         電話 2       ・       ・       ●       ●         F A X       ・       ●       ●       ●         方名 二       ・       ・       ●       ●       ●         方名 二       ・       ・       ●       ●       ●         サイズ 二       ・       ●       ●       ●       ●       ●       ●         サイズ 左・右 その他       ●       ●       ●       ●       ●       ●       ●       ●       ●       ●       ●       ●       ●       ●       ●       ●       ●       ●       ●       ●       ●       ●       ●       ●       ●       ●       ●       ●       ●       ●       ●       ●       ●       ●       ●       ●       ●       ●       ●       ●       ●       ●       ●       ●       ●       ●       ●       ●       ●       ●       ●       ●       ●       ●       ●       ● | 見積の履歴<br>見積No 受:<br>患者No. 受:<br>1 |
| 保険番号など<br>保険種類1 なし  ▼<br>保険種類2 なし  ▼                                                                                                    |                                   |

<u>د</u>

【方法1】

①Windows10の検索バーで「IME」と入力します。

検索結果に「日本語IMEの設定」が表示されますので、クリックして設定画面を起動します。

| 納品予知<br>和3年1 | すべて アプリ ドキュメント ウェブ                              | その他 🔻 | جې ···           |
|--------------|-------------------------------------------------|-------|------------------|
|              | 最も一致する検索結果                                      |       |                  |
|              | A <sup>字</sup> 日本語 IME の設定<br><sub>システム設定</sub> |       | A字               |
|              | Web の検索                                         |       | 日本語 IME の設定      |
|              | ✓ IME - Web 結果を見る                               | >     | システム設定           |
| 8            | / imeパッドの出し方                                    | >     |                  |
|              | , <sup>O</sup> ime <b>パッド</b>                   | >     | □┘開く             |
|              |                                                 | >     |                  |
| ~            | ✓ imeが無効です                                      | >     |                  |
|              | ♀ imeパッドの出し方 windows10                          | >     |                  |
|              |                                                 | >     |                  |
|              | 🔎 ime 表示されない                                    | >     |                  |
|              | 設定                                              |       |                  |
|              | ₄ <sup>字</sup> 言語とキーボードのオプションを編集する              | >     |                  |
|              | アプリウィンドウごとに異なる入力方式を<br>使用する                     | ř >   |                  |
| -            | , С IME                                         |       | o ¤ 🖬 🚖 <u> </u> |

②「全般」をクリックします。

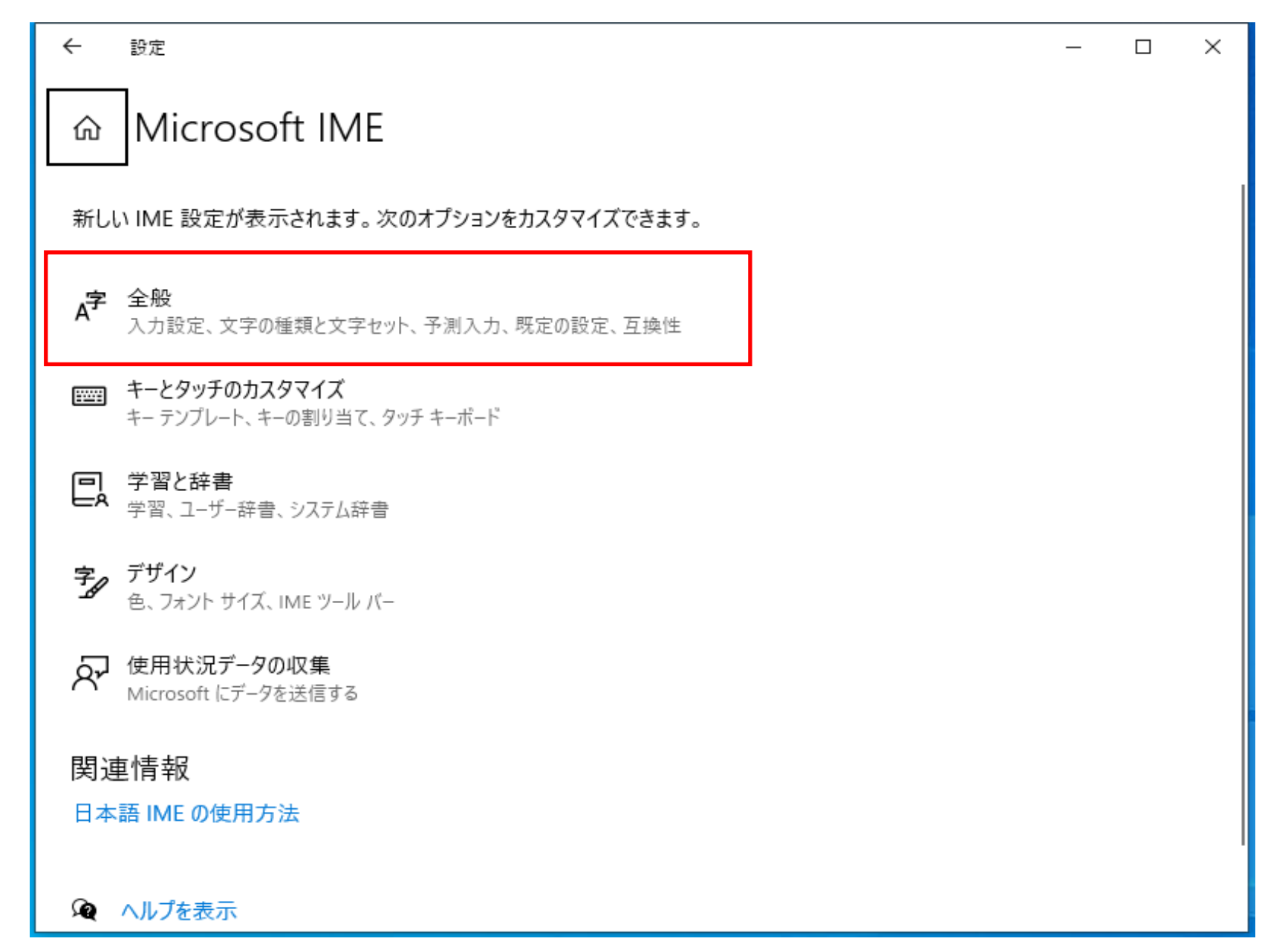

③画面下にスクロールしていくと「以前のバージョンのMicrosoftIMEを使う」という項目があります。

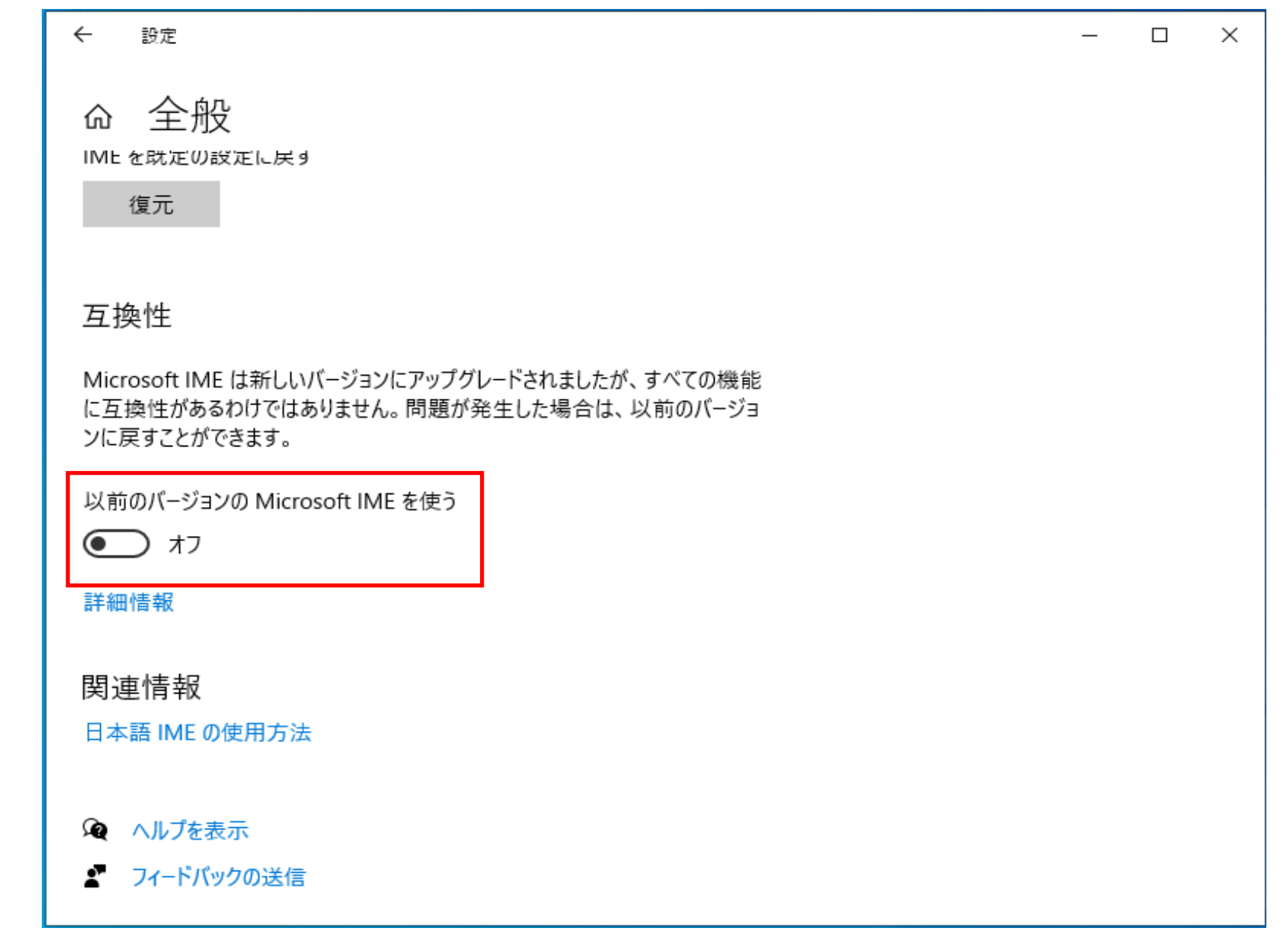

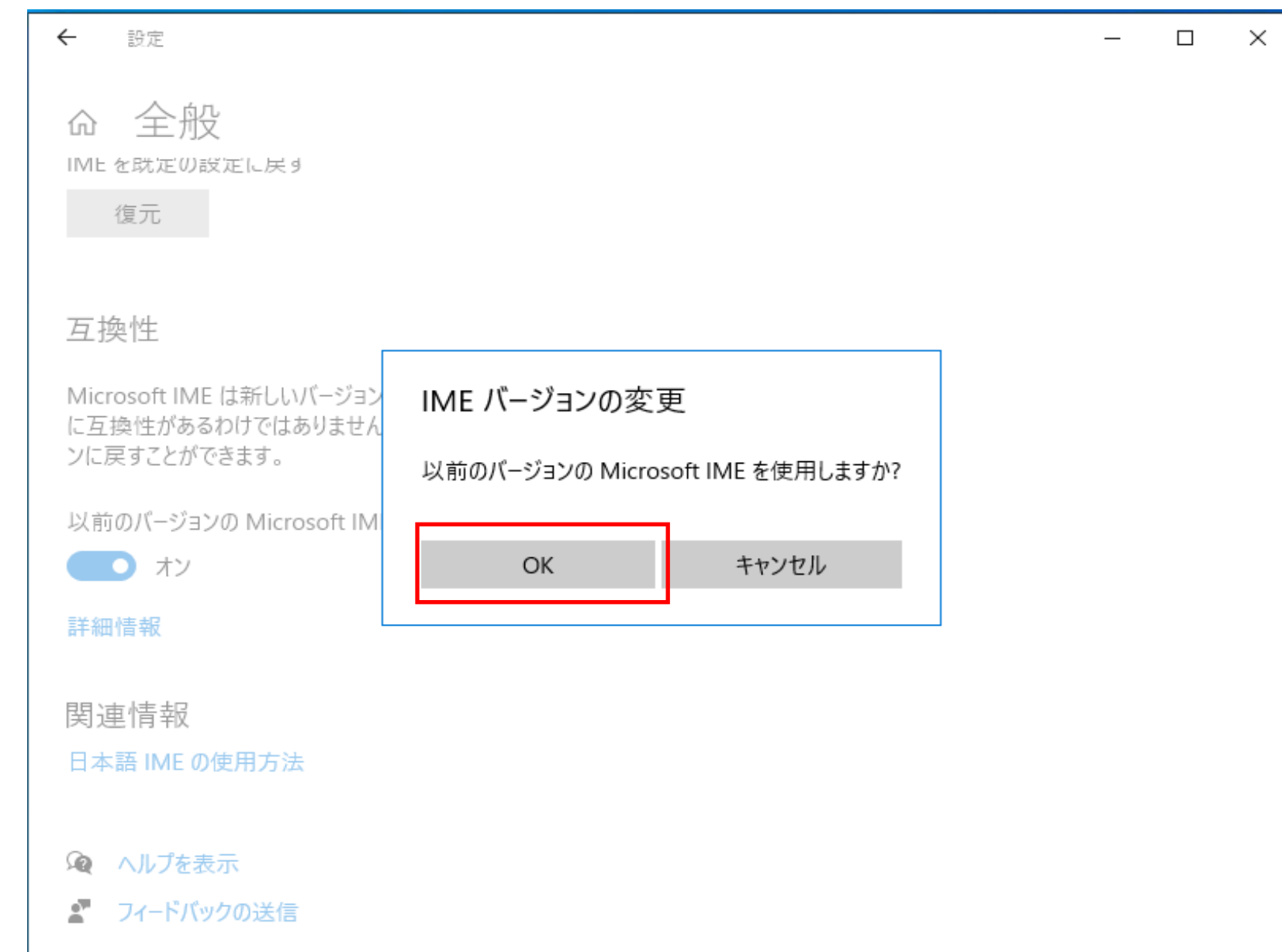

④「以前のバージョンのMicrosoftIMEを使う」をオンに設定します。

【<sub>方法2</sub>】 ①Windowsスタートボタンから「設定」画面を開きます。

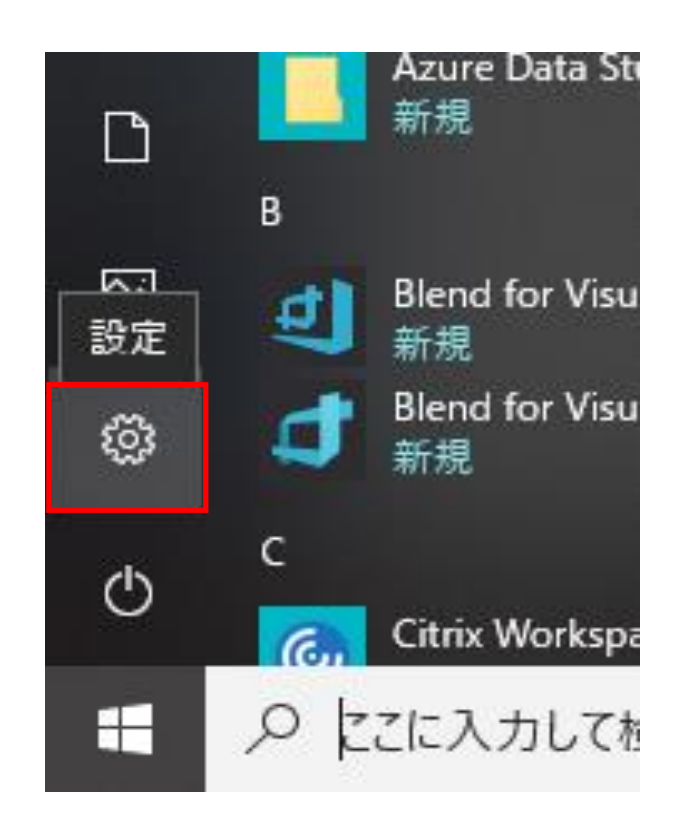

(2)「時刻と言語」をクリックします。

| 設定 |                                   |          |                                    |   |                                               | _ | × |
|----|-----------------------------------|----------|------------------------------------|---|-----------------------------------------------|---|---|
|    |                                   | V        | Vindows の設定                        |   |                                               |   |   |
|    |                                   | 設定の検索    |                                    | م |                                               |   |   |
| Ę  | <b>システム</b><br>ディスプレイ、サウンド、通知、電源  |          | <b>デバイス</b><br>Bluetooth、プリンター、マウス |   | 電話<br>Android、iPhone のリンク                     |   |   |
| ¢  | ネットワークとインターネット<br>Wi-Fi、機内モード、VPN | <u>I</u> | 個人用設定<br>背景、ロック画面、色                | E | <b>アプリ</b><br>アンインストール、既定値、オプション<br>の機能       |   |   |
| 8  | アカウント     アカウント、メール、同期、職場、家     族 | A≠       | <b>時刻と言語</b><br>音声認識、地域、日付         | 8 | <b>ゲーム</b><br>ゲーム バー、DVR、ブロードキャスト、<br>ゲーム モード |   |   |
|    |                                   |          |                                    |   |                                               |   |   |

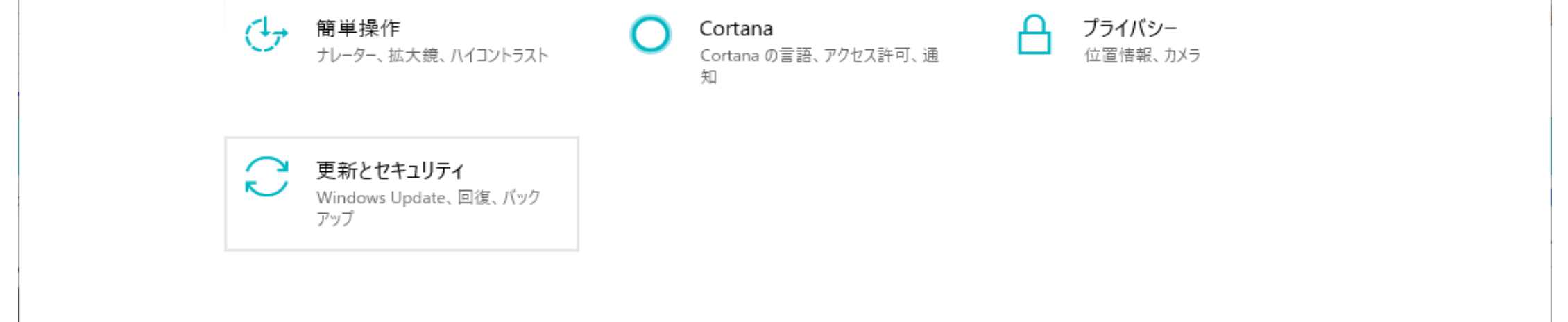

③「地域と言語」をクリックします。

|          |                             | <br> |   |
|----------|-----------------------------|------|---|
| ← 設定     |                             |      | × |
| ふ ホーム    | 日付と時刻                       |      |   |
| 設定の検索の   | 日付と時刻                       |      |   |
| 時刻と言語    | 2021年3月5日、19:58             |      |   |
|          | 時刻を自動的に設定する                 |      |   |
| ₄字 地域と言語 | タイムゾーンを自動的に設定する             |      |   |
| ↓ 音声認識   | 11.7 7 CLIMANIAL 7 0 11.7 7 |      |   |
|          | 日付と時刻を変更する                  |      |   |
|          | 変更                          |      |   |
|          | タイムゾーン                      |      |   |
|          | (UTC+09:00) 大阪、札幌、東京 ~      |      |   |
|          | 夏時間に合わせて自動的に調整する            |      |   |
|          | オフ                          |      |   |
|          | タスク バーに追加のカレンダーを表示します       |      |   |
|          | 追加のカレンダーを表示しない ~            |      |   |
|          |                             |      |   |
|          | 形式                          |      |   |
|          | 週の最初の曜日: 日曜日                |      |   |

## ④「キーボードの詳細設定」をクリックします。

| ← 設定   |                                                    | _ | $\times$ |
|--------|----------------------------------------------------|---|----------|
| ふ ホーム  | 地域と言語                                              |   |          |
| 設定の検索  |                                                    |   |          |
| 時刻と言語  | アプリと Web サイトは、一覧にあるサポートされている言語のうち先頭の言語<br>で表示されます。 |   |          |
| 同日付と時刻 |                                                    |   |          |

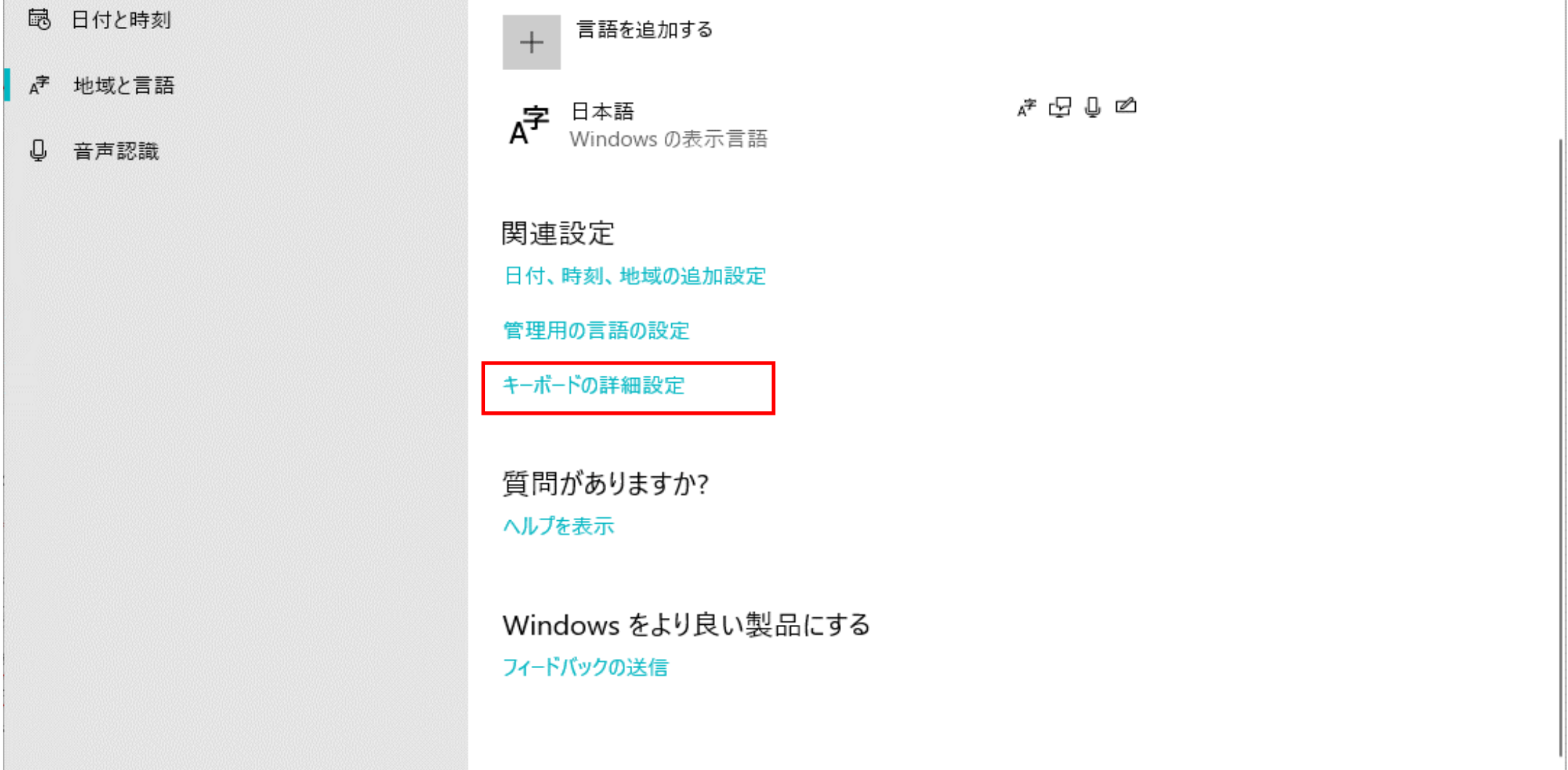

⑤「アプリウィンドウごとに異なる入力方式を設定する」にチェックを入れます。

| ← 設定                                       | _ | × |
|--------------------------------------------|---|---|
| ☆ キーボードの詳細設定                               |   |   |
| *一部の設定が組織によって非表示になっているか、管理されています。          |   |   |
| 既定の入力方式の上書き                                |   |   |
| 言語リストの最初の入力方式と異なる入力方式を使用する場合は、ここで<br>選択します |   |   |
| 言語リストを使用します (推奨)                           |   |   |
| 入力方式の切り替え                                  |   |   |
| ✔ アプリ ウィンドウごとに異なる入力方式を設定する                 |   |   |
| □ 使用可能な場合にデスクトップ言語バーを使用する                  |   |   |
| 言語バーのオプション                                 |   |   |
| 絵文字パネル                                     |   |   |
| ✓ 絵文字の入力後に自動的にパネルを終了しない                    |   |   |
| 質問がありますか?                                  |   |   |
| ヘルプを表示                                     |   |   |
|                                            |   |   |

【設定後】

設定後、O2Liteを起動してカナ項目を再入力してください。スペースが付与されます。

※入力済みの項目については、お手数ですが再入力をお願いいたします。

| ◎ 患者の詳細              |                  | - |    | × |
|----------------------|------------------|---|----|---|
| 患者の詳細<br>患者情報を入力します。 |                  |   | 新規 |   |
| メインメニューへ 患者一覧へ       | 患者を保存 新規に作成 削除する |   |    |   |

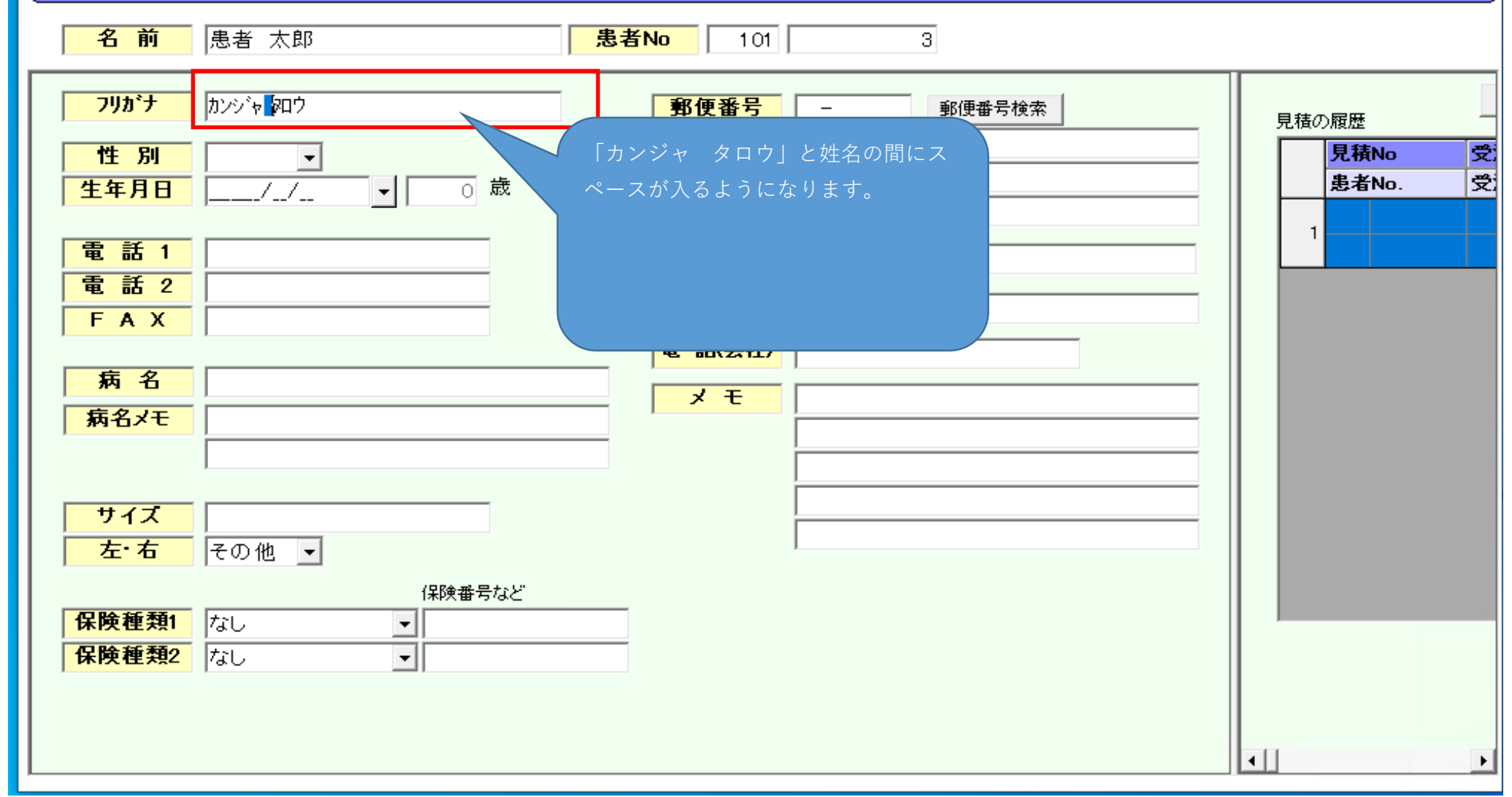